# **DISCRETE TECHNOLOGIES**

A GTGI COMPANY

# **SecureDisc Rimage Edition**

Disc Encryption for Rimage Publishing Systems

GTGI · 3108 Columbia Pike · Suite 301 · Arlington VA 22204 · 703-486-0500 · www.gtgi.com

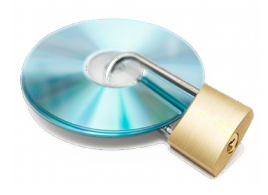

#### Introduction to SecureDisc

- Encrypts the *entire disc image*, not just files or folders
- Provides password access control and authentication
- Simple to use minimal changes to workflow needed
- Two different, free decryption clients for flexibility in deployment
- End user needs the SecureDisc Client and correct password to access an encrypted disc
- Does *not* require specialized blank media
- Encrypts with 256-bit AES
- Compatible with Rimage Software Suite 8.0 and higher

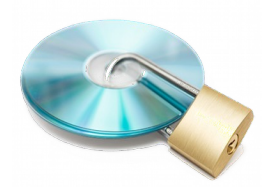

# Licensing | Updates | Support

- SecureDisc is licensed per server (control center)
- Software Assurance & Enhancements (SAE) subscriptions cover updates to software
  - Patches within a major revision (ex.: v1.0 to v1.1)
  - SAE rollover to major version release (ex.: 1.1 to 2.0)
  - Per year SAE pricing based on single unit price per unit purchased
  - Two release targets per year
- SAE purchases include
  - E-mail support for 1 year
  - Software updates

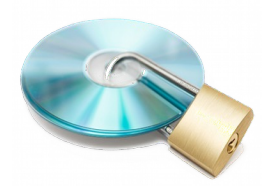

#### SecureDisc: How it Works

- SecureDisc loads as a transparent proxy between Messaging Server and Production Server
- SecureDisc can be enabled per-job through the User Type flag in the Rimage job API, or turned on for all jobs using forced encryption mode
- When enabled, SecureDisc intercepts the production order before it reaches Production Server
- SecureDisc retrieves the encryption password from one of four sources:
  - Merge field
  - Password file inside the plaintext image
  - Fixed option as set in SecureDisc console
  - SQL database via ODBC (optional)
- SecureDisc automatically encrypts the disc image mentioned in the production order
- After encryption is complete, SecureDisc passes the image back to Production Server to continue the recording process. The entire encryption process occurs transparently within the Rimage workflow

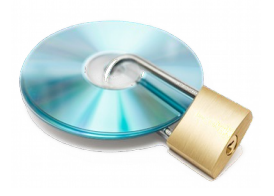

#### Server Requirements

- Must be installed on Rimage Control Center (standalone or embedded)
- Windows XP (32-bit), Windows 7 (32/64-bit), Windows Server 2003/2008/2008 R2 (32/64-bit)
- 5MB free disk space for program files
- Rimage Producer Suite version 8.0 and above

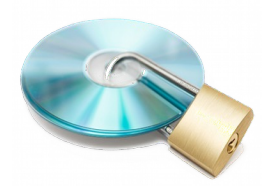

#### Image Packs

- SecureDisc for Rimage is licensed per encrypted image generated
- Each unique encrypted disc counts against a running total of available pre-paid images
- Licenses are provided as refills or "Image Packs"
- Image Packs may be purchased and applied at any time
- Image Packs that have been applied never expire
  - A running count is kept of every unique encrypted disc image
  - Every unique encrypted image decrements an internal counter
  - Multiple copies of the same unique encrypted image count as one
  - Image Packs are supplied in quantities of 1K, 5K, 10K & 25K

| Image licensing status |           |                                                             |
|------------------------|-----------|-------------------------------------------------------------|
| 0                      | processed | <u> </u>                                                    |
| 20                     | remaining | There are less than 200 images left.<br>Please refill soon. |
| Get Refill             |           |                                                             |

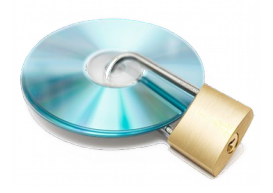

# Applying Image Packs

- SecureDisc for Rimage has a secondary license per encrypted image generated
- After the initial registration, image packs can be added
- Open the SecureDisc Console *Start > Programs > SecureDisc for Rimage*
- Click on Get Refill
  - Select an Image Pack (refill) quantity and click Generate
  - E-mail the displayed code to support@gtgi.com.

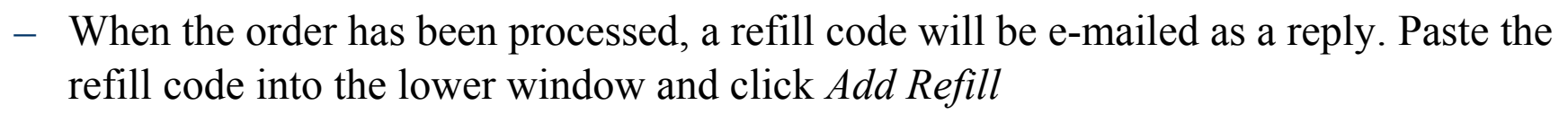

| Discrete Refill System                                                                                                    | ×                       |
|----------------------------------------------------------------------------------------------------|-------------------------|
| Request a refil                                                                                                    |                         |
| Select the refill size you want, then press "Generate" to get your request cod                                                                                                    | e.                      |
| 50 images   Generate  Deactivate this                                                                                                    | system                  |
| <gtgiregfile type="Request"><br/><fileid>76cJZjzKILeULITp 19Rc0r6schrtJ5g0cxA6vwWoCsQ=</fileid><br/><regdata>lk2nHvfthYZAffR8q4A9Tm/HzoZO3QvY9JXXaM4sHMagWHBym/St<br/><regstats>IUYbk7BAj7dq9yd1qtnjqnU/+Z7YDHw0B9xTNO9R7JBGgStnetzx-<br/></regstats></regdata></gtgiregfile> | ∕IHzSpofiC<br>+Njj5tOj4 |
| Email or FAX this request block to Discrete with your name<br>and contact info to purchase a refill block.                                                                                                    | Clipboard               |
| Add a refil                                                                                                    |                         |
| Paste purchased refill block here and press "Add Refill"                                                                                                    |                         |
|                                                                                                    |                         |
|                                                                                                    |                         |
|                                                                                                    |                         |
|                                                                                                    |                         |
| Paste from Clipboard A                                                                                                    | dd <u>R</u> efill       |
|                                                                                                    | Close                   |

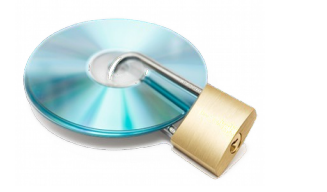

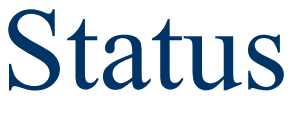

- Open the SecureDisc Console *Start > Programs > SecureDisc for Rimage*
- *Image licensing status* displays the number of used and available images.
- Automatic settings backup backs up SecureDisc's license status and settings to a file on disc (external HDD or network share)

| SecureDisc Rimage Edition C      | Console                     |                         |                        | ×                                                    |
|----------------------------------|-----------------------------|-------------------------|------------------------|------------------------------------------------------|
| Status Trigger Encryption        | Other settings              |                         |                        |                                                      |
| SecureDisc is:                   | I                           | No status available     |                        | Show Log                                             |
| Image licensing status           |                             |                         |                        |                                                      |
| 0                                | processed                   |                         |                        | <u> </u>                                             |
| 20                               | remaining                   |                         | There a                | re less than 200 images left.<br>Please refill soon. |
| Get Refil                        |                             |                         |                        |                                                      |
| Automatic settings backu         | p<br>tion backs up vital re | gistry data and setting | gs in the case of a sy | vstem failure.                                       |
| Discre<br>Path for backup files: | \\THEWHO\Rima               | ge\SecureDisc           | a network share, if    | possible.                                            |
| Write a backup file:             | Every day at                | 09:00 PM                | *<br>*                 |                                                      |
|                                  | C Every                     | minutes                 |                        |                                                      |
| Lock settings                    |                             |                         |                        | About SecureDisc                                     |
|                                  |                             | ОК                      | Cancel                 | Apply Help                                           |

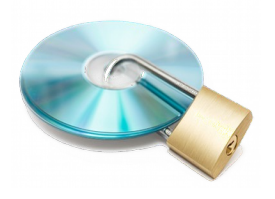

#### Configuration

- SecureDisc Rimage Edition is configured through the SecureDisc Console application
- SecureDisc Console reports system and licensing status, and allows configuration of encryption, networking, and disaster recovery options

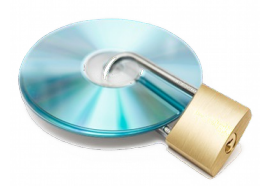

#### Integration: Password Sources

- SecureDisc supports several password integration options:
  - Merge Field allows the password to be placed in a merge field that is typically used for printing. This is the most popular option and the easiest to integrate
  - If needed, data from two merge fields may be combined with the *Combine Fields option*
  - The *Content* option looks for the password inside of a text file included with the contents of the disc to be encrypted
  - Always Use allows the specification of a fixed password that is used for all encrypted discs
  - The optional ODBC source allows password retrieval from an SQL database
- Passwords may be 1-255 characters in length
- Passwords are UTF-16 and may include special characters

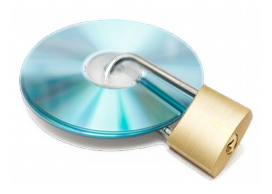

#### Password Source - Merge

- In the SecureDisc Console, choose the *Encryption* tab, and set *Password options* to *Merge field*
- Set the *merge field* number. This is the field SecureDisc will read the password from. In most integration scenarios, it is typically the last field in an existing merge file format
- If the merge file has a header, fields can be specified by name
- After a disc is encrypted, the selected merge field is blanked inside the merge file before the disc is printed

| SecureDisc Rimage Edition                                                     | on Console                               | ×                                                                            |
|-------------------------------------------------------------------------------|------------------------------------------|------------------------------------------------------------------------------|
| Status Encryption Of                                                          | ther settings                            |                                                                              |
| Enable encryption Password source (XM Merge field: Content: Always use        | IL/NWP/IOF overrides this setting) 5 *** | Forced encryption mode Use forced encryption When a blank password is given: |
| <ul> <li>Combine fields:</li> <li>ODBC:</li> </ul>                            | Options<br>Setup                         |                                                                              |
| Client On Board<br>Client On Board<br>Enable Client On<br>Path to client file | Board<br>s: \\THEPOLICE\Rimage\SecureDis | sc\Client On                                                                 |
| Lock settings                                                                 | ]                                        |                                                                              |
|                                                                               | C                                        | OK Cancel Apply Help                                                         |

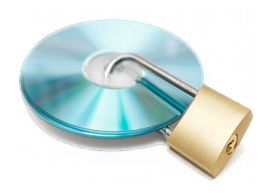

#### Password Source - Content

- In the SecureDisc Console, set *Password options* to *Content*
- In the *Content* field, set a file name. This is the name of a file that will be included in the disc content that contains the password. *Password.txt* is typically used
- When generating a job, include a plain text file that contains only the desired encryption password, and name it *Password.txt*
- Include the plain text file in the root folder of the content
- SecureDisc will check the cached disc image for the text file. The file will be blanked after SecureDisc retrieves the password, before encryption takes place

| SecureDisc Rimage Edition Console                    | ×                                           |
|------------------------------------------------------|---------------------------------------------|
| Status Encryption Other settings                     |                                             |
| Enable encryption                                    |                                             |
| Password source (XML/NWP/IOF overrides this setting) | Forced encryption mode                      |
|                                                      | When a blank password is given:             |
| Ontent:                                              | Reject the job (recommended)                |
| <u>A</u> lways use     password                      | Bypass encryption and record the job anyway |
| Combine fields: Options                              |                                             |
| ODBC: Setup                                          |                                             |
| Client On Board                                      |                                             |
| Path to dient files: \\THEPOLICE\Rimage\SecureDis    | c\Client On                                 |
| Lock settings                                        |                                             |
|                                                      | OK Cancel Apply Help                        |

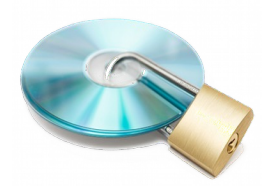

#### Password Source - Fixed

- In the SecureDisc Console, set *Password options* to *Always Use*
- In the *Always use* field, set the desired encryption password
- All jobs that have encryption enabled will use the password specified here

| Password source (X <ul> <li>Merge field:</li> <li>Content:</li> </ul>         | ML/NWP/IOF overrides this setting) 5        | Forced encryption mode  Use forced encryption  When a blank password is given:  Reject the job (recommended) |
|-------------------------------------------------------------------------------|---------------------------------------------|----------------------------------------------------------------------------------------------------|
| <ul> <li><u>A</u>lways use</li> <li>Combine fields:</li> <li>ODBC:</li> </ul> | password       Options       Setup          | Reject the job (recommended) Bypass encryption and record the job anyway                                     |
| Client On Board<br>Enable Client C<br>Path to client fi                       | In Board<br>les: \\THEPOLICE\Rimage\SecureD | Disc\Client On                                                                                               |
|                                                                               |                                             |                                                                                                    |

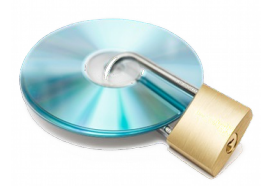

# Integration: Enabling SCD

- Enabling SecureDisc encryption is done on a per-job basis
- The Rimage QuickDisc application can enable encryption natively
- Custom and third-party applications can enable encryption:
  - Through the XML API
  - Through the IOF/POF interface
  - Through Network Publisher

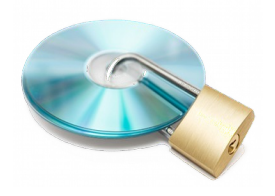

# Enabling SCD - QuickDisc

- Start A QuickDisc DVD or CD job
- Specify password in merge field *or c*reate a password.txt file to be included with the content *or* set fixed password in console
- On the last page of the QuickDisc wizard click *More Settings*
- In *Recording* settings, check *Enable Recording Modifications*
- Submit job

| Project1 - Data CD                        | (Step 3 of 3)                                                                                                    |            |               | ×          |
|-------------------------------------------|----------------------------------------------------------------------------------------------------|------------|---------------|------------|
| Review and R<br>Review or change s<br>CD. | Record<br>settings. Select 'Save' to save this Project. When you are finished, select 'Record' to record the             | A Previous | Record        | Next       |
| CD Settings                               | Disc jitle:<br>My Disc<br>473 MB Data CD<br>Joliet<br>Label: \\THEPOLICE\Rimage\QuickDiscTemplates\0409\Beta_Everest btw |            | More <u>S</u> | ettings    |
| Output Settings                           | Autoloader:<br>Use any •<br>Place copies in <u>m</u> ailslot<br>Email me when all copies completed                       |            |               |            |
| Project File<br>This Project has not      | been saved.                                                                                                    |            | Save          | s <b>v</b> |
| View order text                           |                                                                                                    |            |               | 0          |

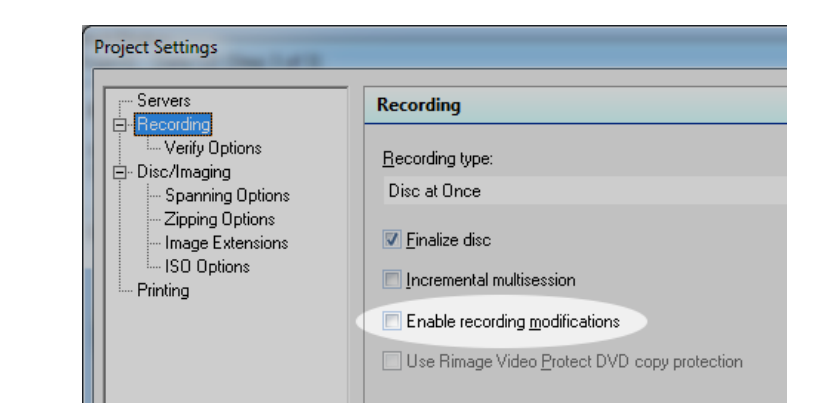

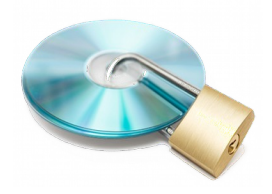

# Enabling SCD – Rimage API

- 3rd party and custom applications can enable SecureDisc encryption using a special flag
- In all available interfaces (XML, IOF/POF, Netpub) the flag works the same way
- The flag must be set with each job that needs to be encrypted
- To enable encryption specify *User Type* as "1"
- In some cases the previously mentioned password integration options may be overridden by specifying the desired password inside the order API
- To override other password options specify *User Data* as the desired password
- See the Rimage documentation specific to the API your application is using for more information about the proper placement of the *User Type* and *User Data* flags

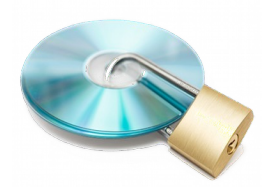

### Integration: Forced Encryption

- Some 3rd party applications cannot be modified to take advantage of the special flags required to enable SecureDisc encryption
- Encryption can be *forced* using SecureDisc Rimage Edition's forced encryption option
- When encryption is forced, all incoming jobs are encrypted using the password integration type set in the SecureDisc Console
- Jobs that do not meet the requirements for encryption (such as a blank password field) can either be rejected, or passed through without encryption
- Blank password handling can be configured from within the SecureDisc Console

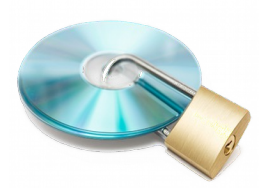

# Reading an Encrypted Disc

- Users must have the SecureDisc Decryption Client installed *and* the correct password to access an encrypted disc
- After entering the correct password, the disc is unlocked and decryption is performed in real time
- There are two types of SecureDisc Client software, the Explorer Client and the Resident Client. Please try both and determine which suits your needs better
- Both types of SecureDisc Client are free to distribute to your end users

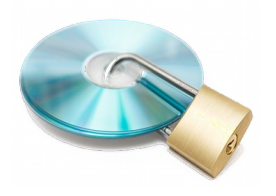

#### SecureDisc Explorer Client

- Requires no installation, no reboots, and no Administrator rights in almost all use cases
- Files larger than 50,000,000 bytes may require a one-time logon as Administrator and reboot
- Uses built-in Windows networking functions for driveletter access
- Slower and less compatible than the Resident Client, but better end-user experience
- Recommended for smaller data sets (600 MB or less) and situations where Administrator rights are difficult to get

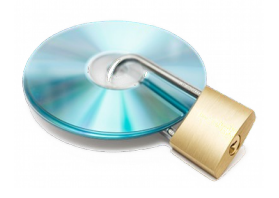

#### SecureDisc Resident Client

- The original SecureDisc Client
- Installs as a filter driver on CD-ROM class devices
- Entirely transparent
- Very fast
- Requires no reconfiguration of viewer software or other proprietary applications
- Requires Administrator rights to install
- System must be rebooted to complete install
- Recommended for large data sets (DVD or Blu-Ray) and situations where Explorer Client cannot work

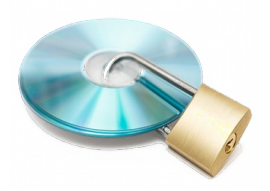

#### Integration Notes

- The log file contains valuable information
  - The log file is plain text and well formatted for easy parsing by an external application
  - Encryption status is always reported in the log

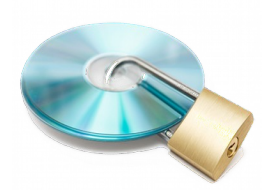

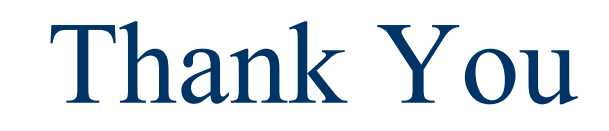

# For more information please visit our website www.gtgi.com